## NÄRVARORAPPORTERA I LAGET.SE

**1.** Skaffa inloggning, maila <u>pontus.carlsson@pixbo.se</u> med namn, personnummer, mailadress och vilket lag du behöver administrationsbehörighet till.

**2.** Surfa in på <u>www.laget.se/pixbo</u> eller <u>www.laget.se/pixboibf</u>. Innan du loggar in måste du gå in på den sida du ska administrera, exempelvis P00.

| (🧊 Pixbo Wa                 | llenstam IE          | BF Välj lag V     |       |                       |
|-----------------------------|----------------------|-------------------|-------|-----------------------|
| 希 Start 🛗 Kalender 🧿 Bilder | 🕖 Pixbo              | Wallensta         | m IBF | ≡ Mer▼                |
|                             | Pixbo Wallenstam IBF | ibbsida           |       | *                     |
|                             | Akademin 4 sidor     | p ❤ 23 jun, 18:30 |       |                       |
|                             | Ungdom 7 sidor       | 24 jun, 18:30     |       |                       |
|                             | F99 >                | F00/01            | > F02 | 24 jun, 18:30         |
|                             | P99 >                | P00               | P01   | 24 jun, 19:00         |
|                             | P02 >                |                   |       | an narenderöversikt.> |

**3.** Logga därefter in, inloggning finns uppe i högra hörnet.

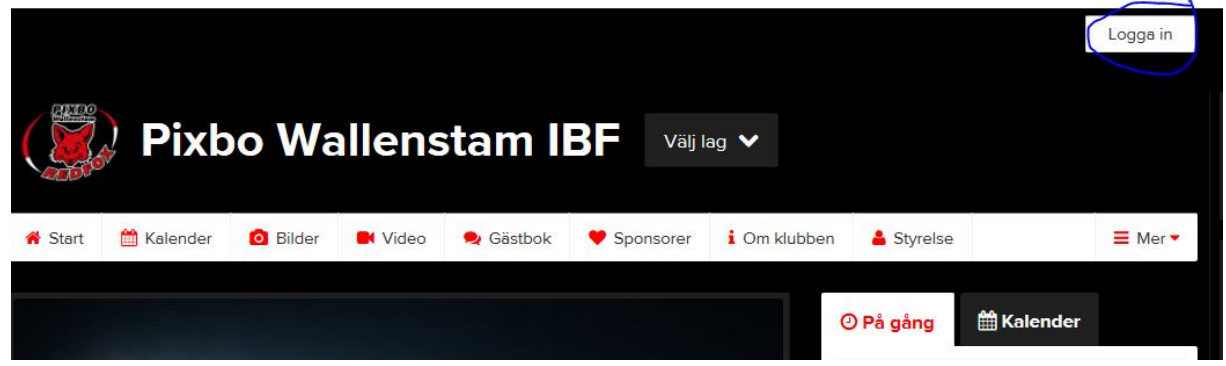

**4.** Välj Adminläge genom att klicka på "Admin" upp i vänstra hörnet efter att du loggat in.

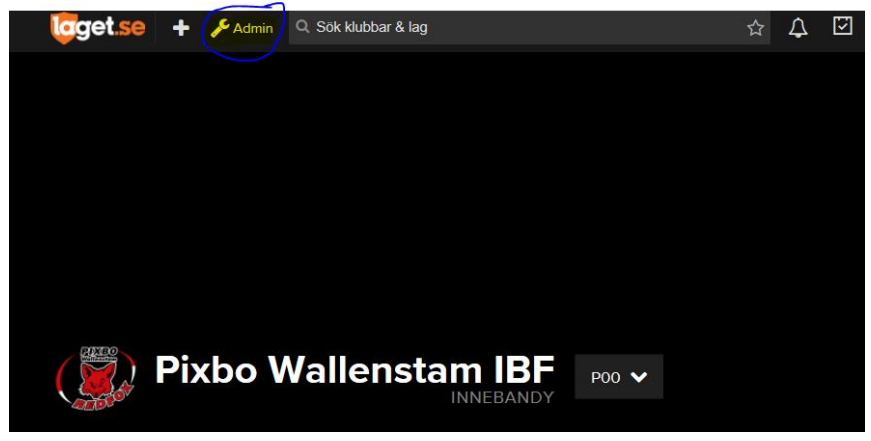

**5.** Klicka på Medlemmar och därefter "lägg till medlem" (mitten på sidan). Lägg till spelare och ledare i ditt lag via personnummer (ÅÅDDMM-XXXX) och tryck på Sök/Skapa ny.

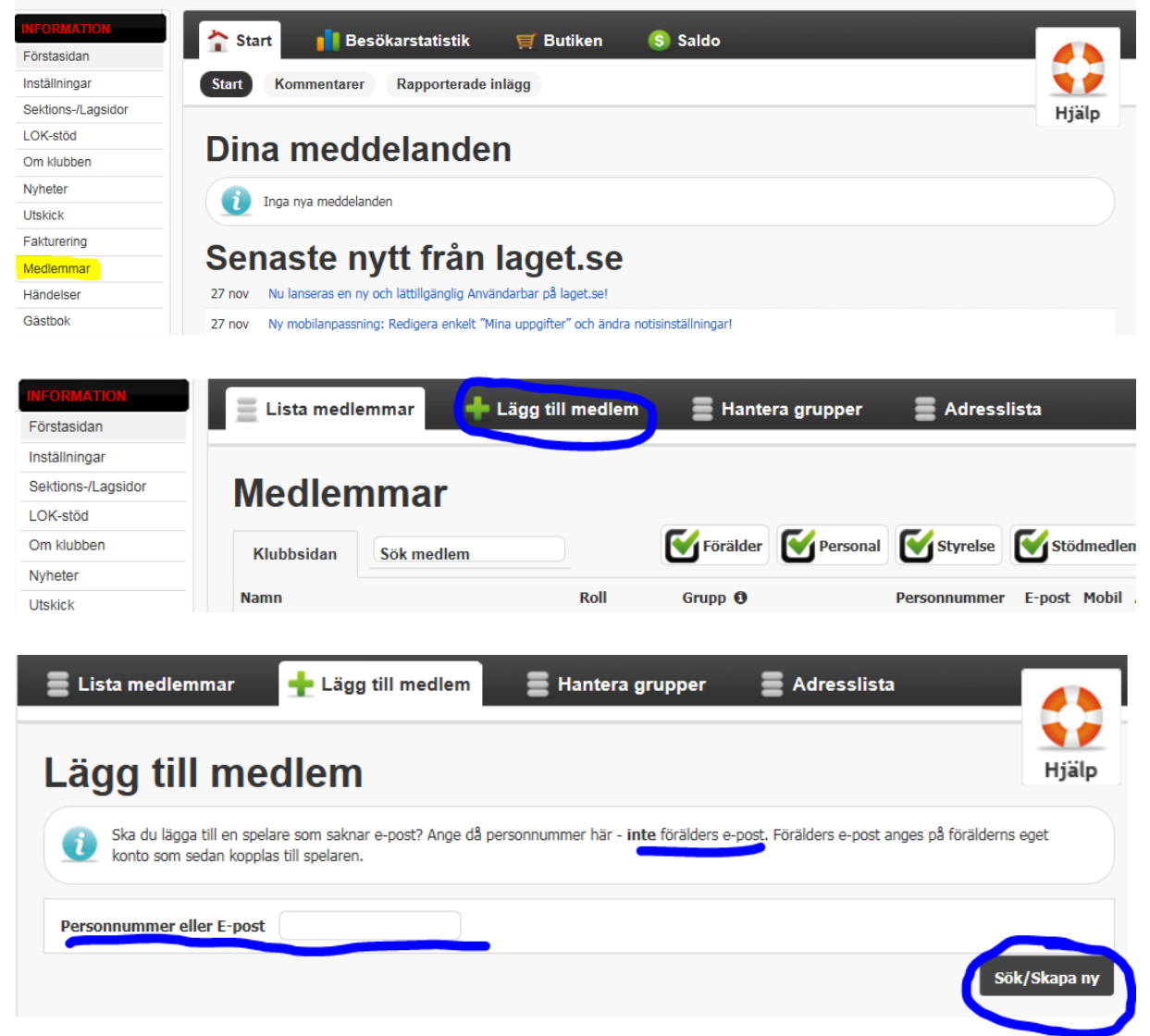

**6.** Finns spelaren redan inlagd i Laget.se kommer den upp att välja på (Bild A), om inte kommer det upp ett formulär att fylla i (Bild B). Detta steg upprepas till alla spelare och ledare är tillagda. På samma sätt kan du även lägga till personer som tillkommer senare under säsongen.

| gg till                                                                                                    | medle                                                                                                    | em                                                                                                    |                                                                                                    |                                                                                          | Hjä   |
|----------------------------------------------------------------------------------------------------|----------------------------------------------------------------------------------------------------|----------------------------------------------------------------------------------------------------|----------------------------------------------------------------------------------------------------|------------------------------------------------------------------------------------------|-------|
| Ska du lägga til<br>konto som seda                                                                                                    | l en spelare som<br>an kopplas till sp                                                                                   | n saknar e-post? Ange d<br>elaren.                                                                                                    | å personnummer här - <b>inte</b> förälders e-post.                                                                                                    | Förälders e-post anges på förälderns eg                                                  | jet   |
| sonnummer eller                                                                                                    | E-post                                                                                                    |                                                                                                    |                                                                                                    |                                                                                          |       |
| ade medie                                                                                                    | emmar                                                                                                    |                                                                                                    |                                                                                                    | Sök/s                                                                                    | Skapa |
| Vi hittade en ar<br>att komma vida                                                                                                    | nnan medlem på<br>Ire!                                                                                                   | laget.se med samma p                                                                                                    | ersonnummer! Är det SAMMA person som du                                                                                                    | ı försöker lägga till så klicka på namnet f                                              | ör    |
| Pontus Carl                                                                                                    | sson                                                                                                    | p                                                                                                    | ontus.carlsson@pixbo.se                                                                                                    | Inget publikt mobil                                                                      | numm  |
|                                                                                                    |                                                                                                    |                                                                                                    |                                                                                                    | Ingen person är korrekt,                                                                 | skapa |
| aa till                                                                                                    | modia                                                                                                    |                                                                                                    |                                                                                                    |                                                                                          | Hjä   |
| iyy illi                                                                                                    | meale                                                                                                    | em                                                                                                    |                                                                                                    |                                                                                          |       |
| Personnur                                                                                                    | nmer År [                                                                                                    | em<br>- Månad -                                                                                                    | Dag V                                                                                                    |                                                                                          |       |
| Personnur<br>ïcka här för mer                                                                                                    | nmer År                                                                                                    | Månad 🗸 -                                                                                                    | Dag                                                                                                    |                                                                                          |       |
| Personnur<br>licka här för mer<br>E-post (pri                                                                                                    | Inner År                                                                                                    | Månad -                                                                                                    | Dag<br>aget.se                                                                                                    | Synlig för medlemmar                                                                     |       |
| Personnur<br>icka här för mer<br>E-post (pri<br>Viktig info om<br>Ange ENDAST<br>Ett mail med i<br>Tänk på att fö                                                                                        | Inner År (<br>information or<br>imär)<br>e-post<br>medlemmens er<br>nloggningsuppgi<br>räldrar ska lägga                 | gen e-post. Skriv inte dir<br>fter skickas automatiskt<br>as in som medlemmar og                                                                                                    | Dag - aget.se Personens egen e-post n egen eller förälderns e-post. Har personer till medlemmen när du anger en e-postadress ckså och fyll därför inte på med deras informa | Synlig för medlemmar<br>s.<br>s.<br>stion på spelare.                                    |       |
| Personnur<br>Personnur<br>licka här för mer<br>E-post (pri<br>Ange ENDAST<br>Ange ENDAST<br>Ett mail med i<br>Tänk på att fö<br>Kön                                                                      | Inner År information on<br>imär)<br>e-post<br>medlemmens en<br>hloggningsuppgi<br>räldrar ska lägga                      | gen e-post. Skriv inte dir<br>fter skickas automatiskt<br>as in som medlemmar og                                                                                                    | Dag  aget.se Personens egen e-post n egen eller förälderns e-post. Har personer till medlemmen när du anger en e-postadress kså och fyll därför inte på med deras informa   | Synlig för medlemmar 🔽<br>n inte e-post så lämna fältet tomt.<br>s.<br>stion på spelare. |       |
| Personnur<br>Iicka här för mer<br>E-post (pri<br>• Ange ENDAST<br>• Ett mail med i<br>• Tänk på att fö<br>Kön<br>Förnamn                                                                                 | Inner År information on<br>imär)<br>e-post<br>medlemmens ei<br>nloggningsuppgi<br>räldrar ska lägga                      | gen e-post. Skriv inte di<br>fter skickas automatiskt<br>as in som medlemmar og                                                                                                    | Dag  aget.se Personens egen e-post n egen eller förälderns e-post. Har personer till medlemmen när du anger en e-postadress txså och fyll därför inte på med deras informa  | Synlig för medlemmar<br>s.<br>s.<br>stion på spelare.                                    |       |
| Personnur<br>Iicka här för mer<br>Iicka här för mer<br>E-post (pri<br>Viktig info om<br>Ange ENDAST<br>Ett mail med i<br>Tänk på att fö<br>Kön<br>Förnamn<br>Efternamn                                   | Inner År<br>information or<br>imär)<br>e-post<br>medlemmens en<br>hloggningsuppgi<br>räldrar ska lägga<br>Kvinna         | Månad      - Månad      -      - Månad      -      -      - Månad      -      -      -      -      - Månad      -      -      -      -      - Månad      -      -      -      -      -      -      - Månad      -      -      -      -      -      -      -      -      -      -      -      - Månad      -      -      -      -      -      -      -      -      -      -      -      -      -      -      -      -      -      -      -      -      -      -      -      -      -      -      -      -      -      -      -      -      -      -      -      -      -      -      -      -      -      -      -      -      -      -      -      -      -      -      -      -      -      -      -      -      -      -      -      -      -      -      -      -      -      -      -      -      -      -      -      -      -      -      -      -      -      -      -      -      -      -      -      -      -      -      -      -      -      -      -      -      -      -      -      -      -      -      - | Dag - aget.se Personens egen e-post n egen eller förälderns e-post. Har personer till medlemmen när du anger en e-postadres :kså och fyll därför inte på med deras informa  | Synlig för medlemmar<br>inte e-post så lämna fältet tomt.<br>s.<br>ation på spelare.     |       |
| Personnuu<br>licka här för mer<br>E-post (pri<br>Ange ENDAST<br>• Ett mail med i<br>• Tänk på att fö<br>Kön<br>Förnamn<br>Efternamn                                                                      | Inner År<br>information or<br>imär)<br>e-post<br>medlemmens en<br>nloggningsuppgi<br>räldrar ska lägga<br>Kvinna         | Månad      - Månad      -      - Månad      -      -      - Månad      -      -      -      - Månad      -      -      -      -      -      - Månad      -      -      -      -      -      -      -      -      -      -      -      -      -      -      -      -      -      -      -      -      -      -      -      -      -      -      -      -      -      -      -      -      -      -      -      -      -      -      -      -      -      -      -      -      -      -      -      -      -      -      -      -      -      -      -      -      -      -      -      -      -      -      -      -      -      -      -      -      -      -      -      -      -      -      -      -      -      -      -      -      -      -      -      -      -      -      -      -      -      -      -      -      -      -      -      -      -      -      -      -      -      -      -      -      -      -      -      -      -      -                                                                     | Dag  aget.se Personens egen e-post n egen eller förälderns e-post. Har personer till medlemmen när du anger en e-postadres kså och fyll därför inte på med deras informa    | Synlig för medlemmar<br>inte e-post så lämna fältet tomt.<br>s.<br>stion på spelare.     |       |
| Personnuu<br>licka här för mer<br>E-post (pri<br>• Ange ENDAST<br>• Ett mail med i<br>• Tänk på att fö<br>Kön<br>Förnamn<br>Efternamn<br>Land<br>Administratör                                           | Inner År information or imär) e-post medlemmens ei nloggningsuppgi räldrar ska lägga Kvinna                              | P - Månad                                                                                                    | Dag       -         aget.se                                                                                                    | Synlig för medlemmar<br>inite e-post så lämna fältet tomt.<br>s.<br>stion på spelare.    |       |
| Personnur<br>Personnur<br>licka här för mer<br>E-post (pri<br>Viktig info om<br>Ange ENDAST<br>Ett mail med i<br>Tänk på att fö<br>Kön<br>Förnamn<br>Efternamn<br>Land<br>Administratör<br>Kontaktperson | Inner År information or imär) e-post medlemmens en nloggningsuppgi räldrar ska lägga Kvinna  Sverige  Medlemme Visas som | Månad      - Månad      -      - Månad      -      -      - Månad      -      -      -      -      -      -      - Månad      -      -      -      -      -      -      -      -      -      -      -      -      -      -      -      -      -      -      -      -      -      -      -      -      -      -      -      -      -      -      -      -      -      -      -      -      -      -      -      -      -      -      -      -      -      -      -      -      -      -      -      -      -      -      -      -      -      -      -      -      -      -      -      -      -      -      -      -      -      -      -      -      -      -      -      -      -      -      -      -      -      -      -      -      -      -      -      -      -      -      -      -      -      -      -      -      -      -      -      -      -      -      -      -      -      -      -      -                                                                                                    | Dag       -         aget.se                                                                                                    | Synlig för medlemmar  Synlig för medlemmar                                               |       |
| Personnuu<br>Iicka här för mer<br>E-post (pro<br>Viktig info om<br>Ange ENDAST<br>Ett mail med i<br>Tänk på att för<br>Kön<br>Förnamn<br>Efternamn<br>Land<br>Administratör<br>Kontaktperson<br>Roll     | Inmer Ar information or imär) e-post medlemmens en hoggningsuppgi räldrar ska lägga Kvinna                               | Månad     -     Månad     -     -     Månad     -     -     -     Månad     -     -     -     n personnummer på I     -     gen e-post. Skriv inte dir fter skickas automatiskt as in som medlemmar oc                                                                                                    | Dag       -         aget.se                                                                                                    | Synlig för medlemmar  Synlig för medlemmar  S, stion på spelare.                         |       |

7. Om du vill ta bort en spelare klickar du på spelarens rad och då kommer två val upp, "Redigera" eller "Ta bort". Du klickar på "Ta bort" (Bild A) och du kommer då vidare till en ny sida (Bild B) där du trycker på "Ta bort medlem". Medlemmen kommer att finnas kvar i systemet och tas endast bort från laget. Hon eller han försvinner dock inte från närvarorapporteringen vilket kan vara skönt att veta.

| Roll                                   | Grupp                                                                       | Personnummer                                                                                                    | E-post                                                                                                    | Mobil                                                                                                    | Admin                                                                                   | Aktiv                                                                                                    |
|----------------------------------------|-----------------------------------------------------------------------------|----------------------------------------------------------------------------------------------------|----------------------------------------------------------------------------------------------------|----------------------------------------------------------------------------------------------------|-----------------------------------------------------------------------------------------|----------------------------------------------------------------------------------------------------|
| Spelare                                |                                                                             |                                                                                                    | -                                                                                                    | Redig                                                                                                    | jera 🕻                                                                                  | Ta bort                                                                                                    |
| Förälder                               |                                                                             | -                                                                                                    | <b>1</b>                                                                                                    | 1                                                                                                    | -                                                                                       | •                                                                                                    |
| Förälder                               |                                                                             | -                                                                                                    |                                                                                                    | -                                                                                                    | -                                                                                       | •                                                                                                    |
| sparas trots bortt<br>ån hemsidan en k | <b>ing</b><br>agning av medlemmen.<br>ort tidsperiod.                       | Avbryt                                                                                                    | Dölj medle                                                                                                    | em                                                                                                    | Ta bort n                                                                               | Hjälp                                                                                                    |
|                                        | Roll Spelare Förälder Förälder Förälder Sparas trots bortt ån hemsidan en k | Roll       Grupp       Image: Constraint of the second second sec | Roll       Grupp I       Personnummer         Spelare       -         Förälder       -         Förälder       -         Förälder       -         Förälder       -         Förälder       -         Förälder       -         Förälder       -         Avbryt       - | Roll       Grupp ①       Personnummer       E-post         Spelare       -       -       -         Förälder       -       -       -         Förälder | Roll Grupp ① Personnummer E-post Mobil   Spelare Redig   Förälder   Förälder   Förälder | Roll Grupp ① Personnummer E-post Mobil Admin   Spelare - Redigera ()   Förälder - () () ()   Förälder - () () ()   Förälder - () |